## 各種オプション授業の申し込みと振替の方法について

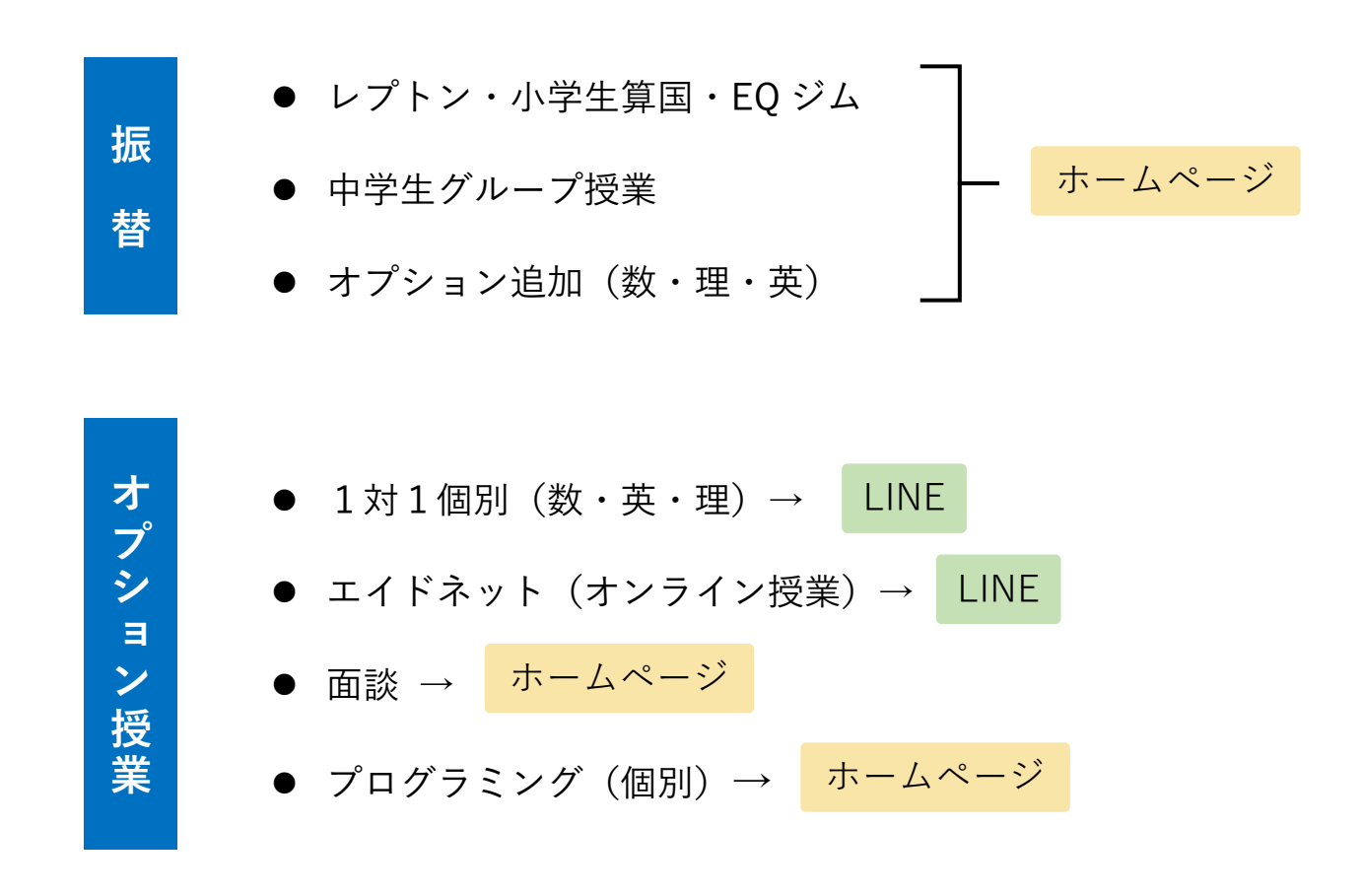

## 欠席の連絡方法と振替条件

- 欠席する<u>授業開始時刻まで</u>に
  LINE・電話で連絡してください
- 有効期限は欠席日の翌月末まで
  です

### 振替できないケース

- 欠席のご連絡が授業開始時刻を
  過ぎてしまった場合
- ▶ 無断欠席

## ホームページからの予約方法

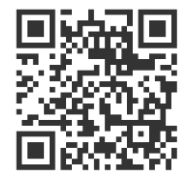

こちらの QR コードを使用すると、予約画面のページに直接 アクセスできます。

#### 予約画面へのアクセス方法

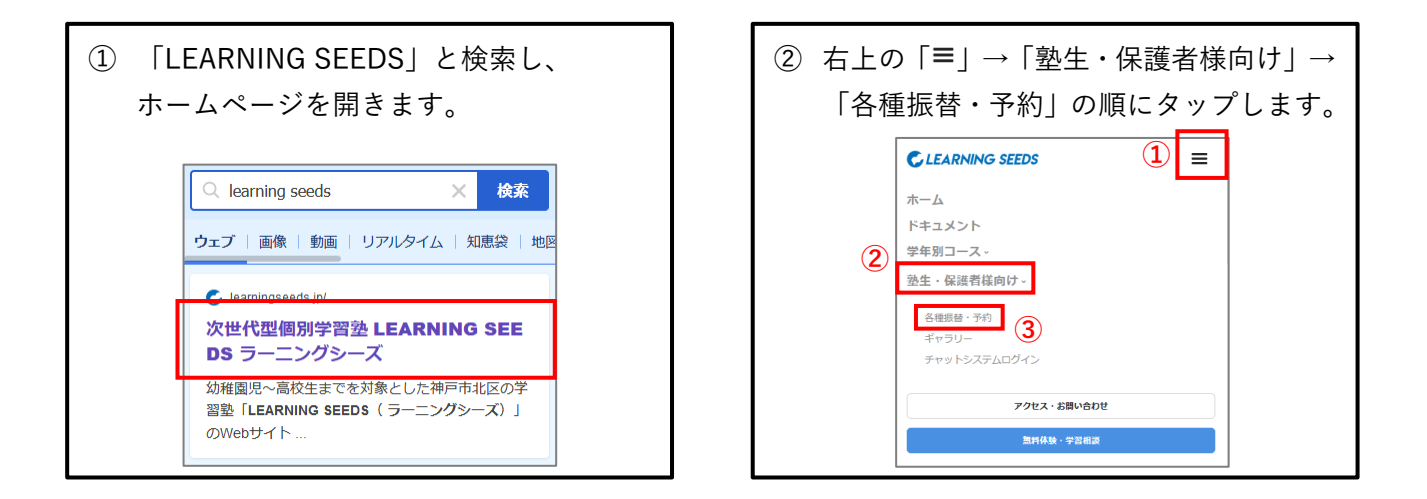

## アカウントの作成方法

未登録でも予約の機能は利用できますが、メニューのマイページよりアカウントを作成していただくこ とで、予約確認メールの受け取りや、WEB上でのキャンセルが可能になります。また、予約の際に名前 の入力が省略できます。

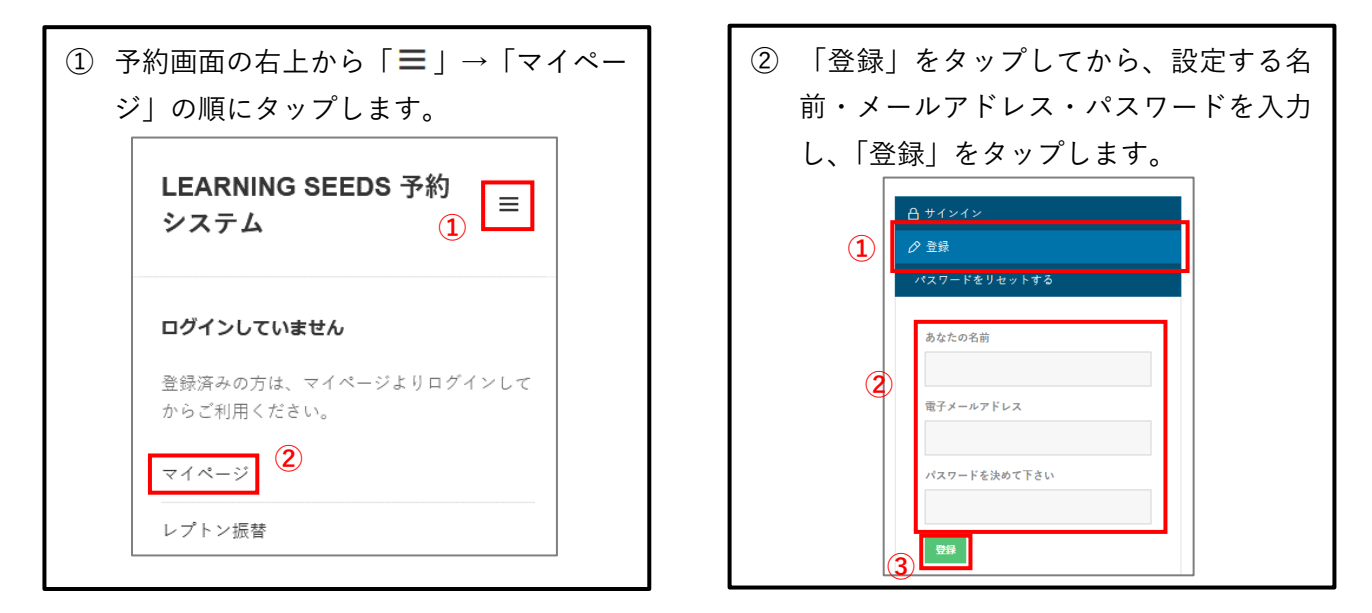

②で登録をタップした後は、作成したアカウントで自動的にログインされます。時間が経つとログ アウトされますので、再度ログインする際は②で設定したメールアドレスとパスワードを使用して ログインしてください。

## 予約方法

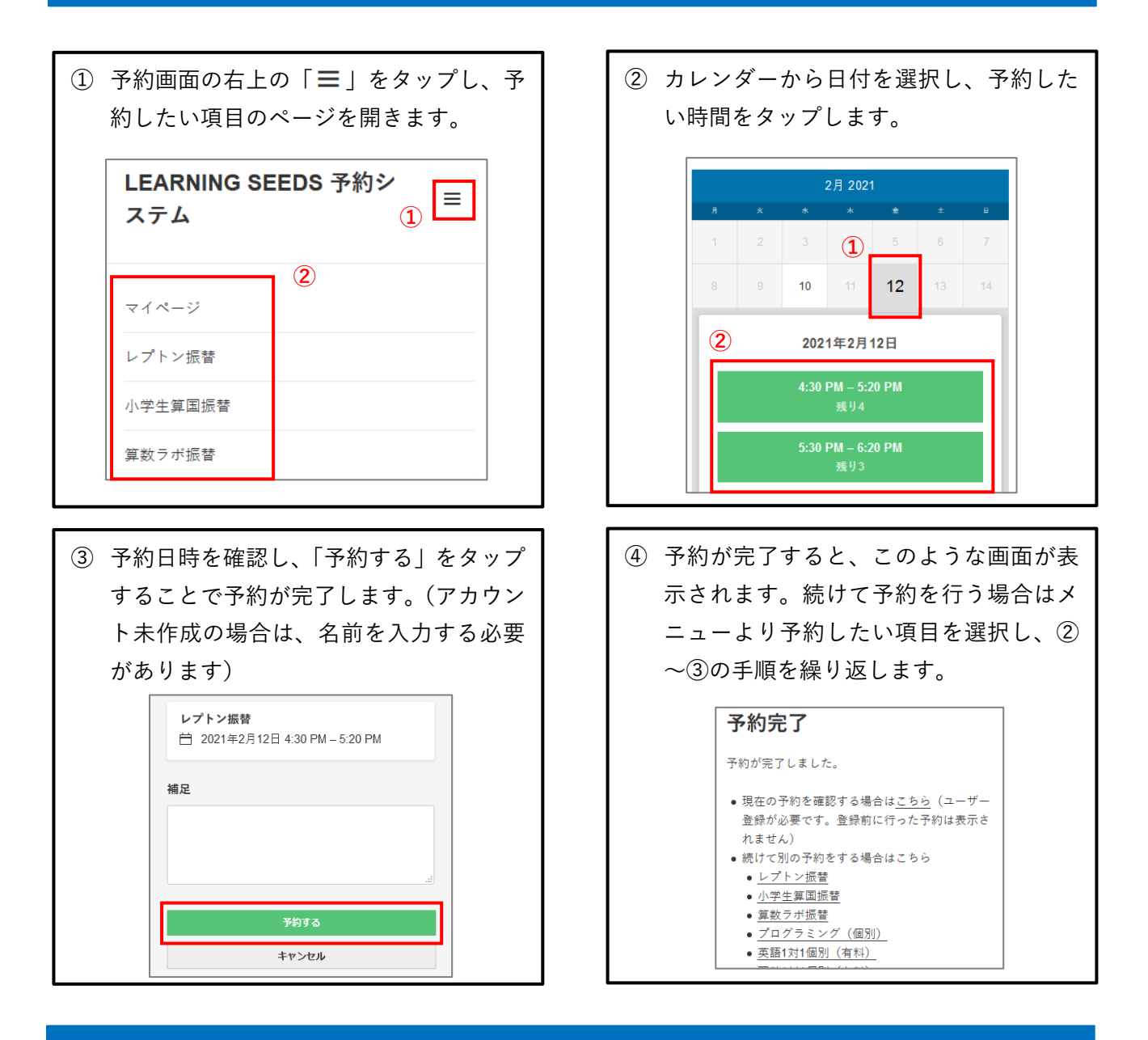

## 予約の確認・キャンセル方法(登録者のみ)

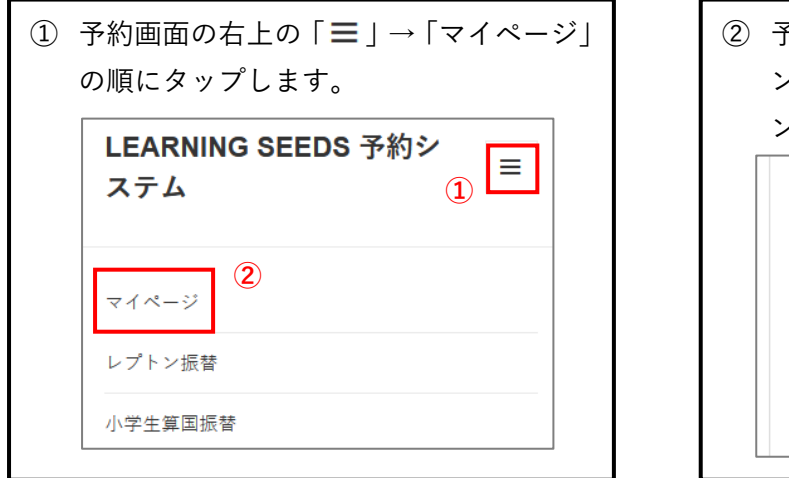

② 予約の一覧が表示されます。「予約をキャンセルする」をタップすると、予約をキャンセルすることができます。

1 件の予約があります 白 カレンダー: レプトン振替 ② 金曜日, 2021年2月12日 4:30 PM – 5:20 PM 予約をキャンセルする

# LINE での予約方法

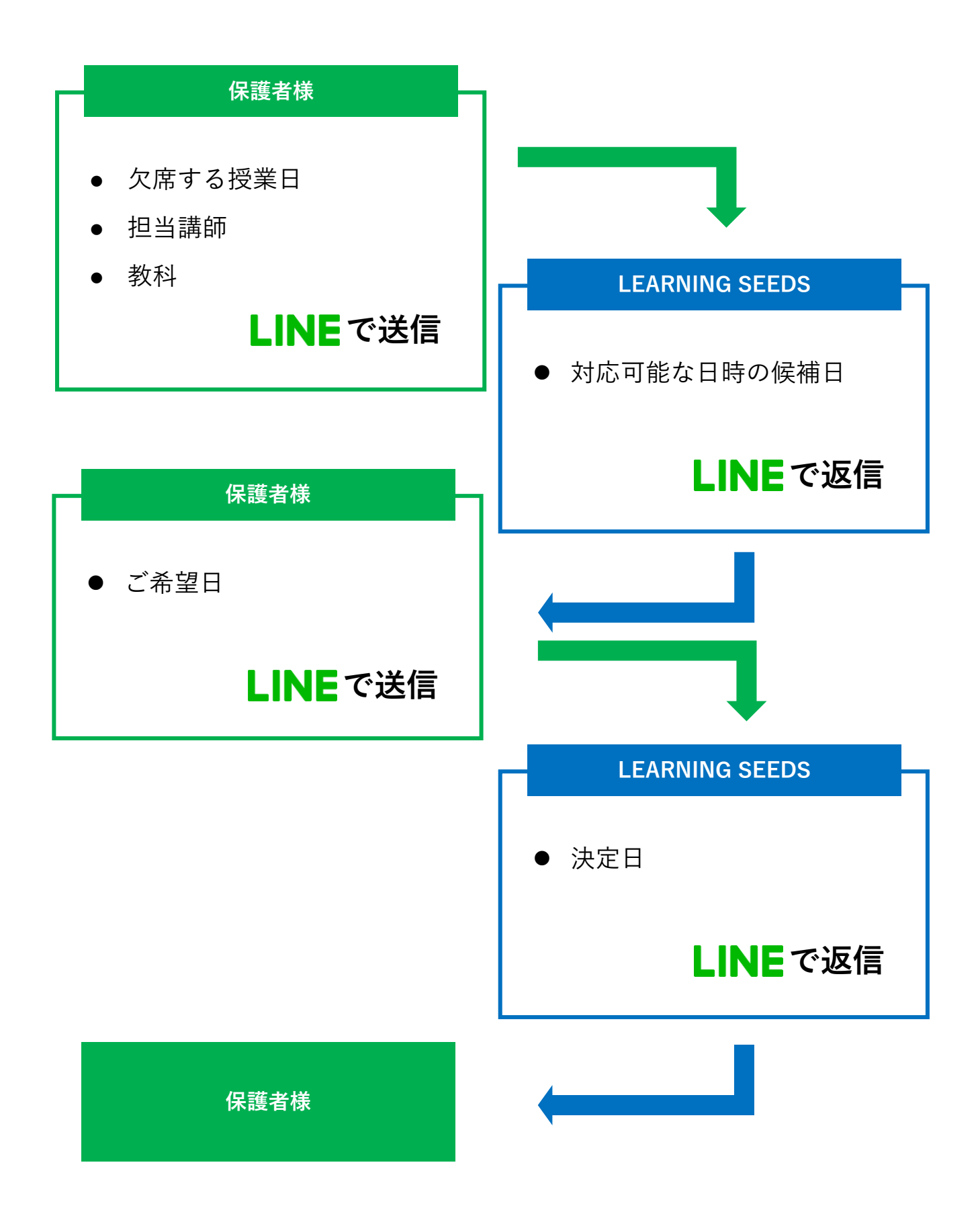